# 使用模板從Azure應用商店部署FDM VM

### 目錄

 簡介

 必要條件

 憲求

 採用元件

 設定

 從Azure入口網站上的範本部署FDM

 驗證虛擬機器配置

 檢查在Azure上部署的VM

 FDM的基本組態

### 簡介

本文檔介紹使用Azure Marketplace和模板在虛擬機器上部署Cisco Secure Firewall Threat Defense Virtual (FDM)。

### 必要條件

### 需求

思科建議您瞭解以下主題:

- 思科安全防火牆管理中心(FMC)
- 思科安全防火牆威脅防禦(FTD)
- Azure帳戶/訪問許可權

# 採用元件

本檔案中的資訊是根據以下軟體版本:

- 思科安全防火牆威脅防禦虛擬版本: 7.4.1、7.3.1、7.2.7、7.1.0、7.0.6和6.4.0

本文中的資訊是根據特定實驗室環境內的裝置所建立。文中使用到的所有裝置皆從已清除(預設))的組態來啟動。如果您的網路運作中,請確保您瞭解任何指令可能造成的影響。

### 設定

客戶嘗試從Azure在虛擬機器上部署Firepower裝置管理器(FDM)時遇到問題,特別是在使用Azure Marketplace和模板時。

### 從Azure入口網站上的範本部署FDM

若要從Azure入口網站部署FDM,請使用此程式:

1. 導航到Azure門戶,並在Azure服務中找到市場。搜尋並選擇Cisco安全防火牆威脅防禦虛擬-BYOL和PAYG。

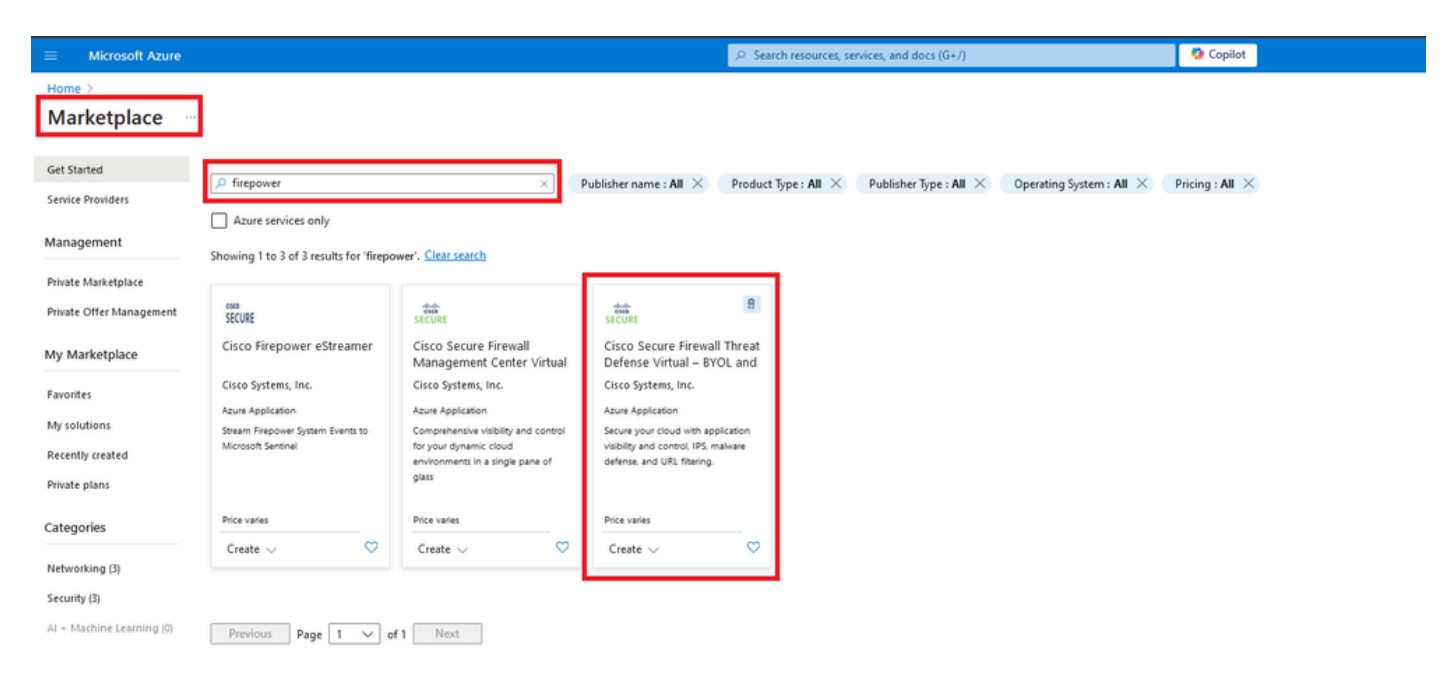

搜尋Firepower並選擇Cisco Secure Firewall Threat Defense Virtua - BOOL

### 2. 按一下「建立」以開始FTD的組態程式。

|            | Microsoft Azure                                                   |                                                                                 |                                    | 🔎 Search reso                       | purces, services, and docs (G+/) | 🤣 Copilot |  |  |
|------------|-------------------------------------------------------------------|---------------------------------------------------------------------------------|------------------------------------|-------------------------------------|----------------------------------|-----------|--|--|
| Hom        | Home > Marketplace >                                              |                                                                                 |                                    |                                     |                                  |           |  |  |
| Cisco      | co Secure Firewall                                                | Threat Defense Virtu                                                            | al – BYOL and PAYG                 | s?                                  |                                  |           |  |  |
| ab         | Cisco Secure                                                      | Cisco Secure Firewall Threat Defense Virtual – BYOL and PAYG 🗢 Add to Favorites |                                    |                                     |                                  |           |  |  |
| SEC        | URE Cisco Systems, Inc.   Azu                                     | Cisco Systems, Inc.   Azure Application                                         |                                    |                                     |                                  |           |  |  |
|            | * 4.0 (2 ratings)                                                 |                                                                                 |                                    |                                     |                                  |           |  |  |
|            | Microsoft preferred solution                                      |                                                                                 |                                    |                                     |                                  |           |  |  |
|            | Plan<br>Cisco Secure Firewall Threat Defense V                    |                                                                                 |                                    |                                     |                                  |           |  |  |
| <i>C</i> - | Leverage Azure Traffic Manage     Integrate with Azure Transit VN | for highly scalable remote access VF<br>et for scalable inter-VNet traffic      | 'N                                 | 1.41- 1                             |                                  |           |  |  |
| Lea        | m more                                                            | udeo, protecting against known and                                              | unknown uneats norn one of the wor | ia siargest commercial threat inten | gence coms.                      |           |  |  |
| *Fo        | rrester Total Economic Impact of C                                | isco Secure Firewall, 2022. www.cisco                                           | o.com/go/firewallTEl               |                                     |                                  |           |  |  |
| Mo         | re products from Cisco Syste                                      | ms, Inc. <u>See All</u>                                                         |                                    |                                     |                                  |           |  |  |
|            | M                                                                 | tree trial                                                                      | alualu<br>cisco                    | altala<br>cisco                     |                                  |           |  |  |

| Μ                                                                                        | Free trial                                                                                             | cisco                                                                                                  | cisco                                                                                                   |
|------------------------------------------------------------------------------------------|----------------------------------------------------------------------------------------------------|----------------------------------------------------------------------------------------------------|----------------------------------------------------------------------------------------------------|
| Cisco Meraki vMX                                                                         | Cisco Catalyst 8000V Edge<br>Software (PAYG)                                                           | Cisco Catalyst 8000V Edge<br>Software - Solution                                                       | Cisco Nexus Dashboard                                                                                   |
| Cisco Systems, Inc.                                                                      | Cisco Systems, Inc.                                                                                    | Cisco Systems, Inc.                                                                                    | Cisco Systems, Inc.                                                                                     |
| Azure Application                                                                        | Virtual Machine                                                                                        | Azure Application                                                                                      | Azure Application                                                                                       |
| A Cisco Meraki Virtual MX to<br>connect your Meraki network to<br>your Azure deployments | Deploy and manage enterprise-class<br>networking services and VPN<br>technologies for the Azure cloud. | Deploy and manage enterprise-class<br>networking services and VPN<br>technologies for the Azure cloud. | Simplified, centralized data center<br>dashboard makes it easier to<br>manage your hybrid cloud network |
| Starts at<br>Free                                                                        | Starts at<br>\$2.53/hour                                                                               | Price varies                                                                                           | Price varies                                                                                            |
| Create 🗸 🗢 🗢                                                                             | Create 🗸 💙                                                                                             | Create 🗸 💙                                                                                             | Create 🗸 🗢 🗢                                                                                            |

從Azure門戶建立VM

3. 在基本配置頁面中,為裝置建立資源組,選擇區域,然後為VM選擇名稱。

### Create Cisco Secure Firewall Threat Defense Virtual – BYOL and PAYG

...

| Project details                                                     |                                                                                     |            |
|---------------------------------------------------------------------|-------------------------------------------------------------------------------------|------------|
| Select the subscription to manage dep<br>manage all your resources. | loyed resources and costs. Use resource groups like folders to or                   | ganize and |
| Subscription * 🕕                                                    | fw-azure                                                                            | $\sim$     |
| Resource group * ①                                                  | Create new                                                                          | ~          |
| Instance details<br>Region * ①                                      | A resource group is a container that holds related resources for an Azure solution. | ~          |
| Virtual Machine name * 🕕                                            | Name *                                                                              | _          |
| Licensing ①                                                         |                                                                                     | ~          |
| Software Version 🕕                                                  | OK Cancel                                                                           | ~          |
|                                                                     |                                                                                     |            |

建立新的資源群組

### 4. 從可用選項中選擇所需的虛擬機器部署版本。

Basics Cisco FTDv settings Review + create

| Software Version 🕕                    | 7.4.1-172 | $\sim$ |
|---------------------------------------|-----------|--------|
| Availability Option * ①               | 7.4.1-172 |        |
|                                       | 7.3.1-19  |        |
| Username for primary account (not the | 7.2.7-500 |        |
| FTDv admin user account) * ①          | 7.1.0-92  |        |
| Authentication type * ①               | 7.0.6-236 |        |
|                                       | 6.4.0-110 |        |

可在Azure Market上部署的版本

5. 設定「主要」帳戶的使用者名稱,選擇口令作為身份驗證型別,並設定VM訪問口令和管理口令。

| $\equiv$ Microsoft Azure                                                                                                    |                                            | م            |  |  |  |  |
|----------------------------------------------------------------------------------------------------|--------------------------------------------|--------------|--|--|--|--|
| Home > Marketplace >                                                                                                    |                                            |              |  |  |  |  |
| Create Cisco Secure Firewall Threat Defense Virtual – BYOL and PAYG                                                                         |                                            |              |  |  |  |  |
|                                                                                                    |                                            |              |  |  |  |  |
|                                                                                                    |                                            |              |  |  |  |  |
| Basics Cisco FTDv settings Revie                                                                                                    | Basics Cisco FTDv settings Review + create |              |  |  |  |  |
| Project details                                                                                                    | Project details                            |              |  |  |  |  |
| Select the subscription to manage deployed resources and costs. Use resource groups like folders to organize and manage all your resources. |                                            |              |  |  |  |  |
| Subscription * ()                                                                                                    | fw-azure                                   | $\sim$       |  |  |  |  |
| Resource group * ①                                                                                                    | (New) FDM                                  | $\sim$       |  |  |  |  |
|                                                                                                    | Create new                                 |              |  |  |  |  |
| Instance details                                                                                                    |                                            |              |  |  |  |  |
| Region * ①                                                                                                    | East US                                    | $\sim$       |  |  |  |  |
| Virtual Machine name *                                                                                                    | fdm                                        |              |  |  |  |  |
|                                                                                                    | IGH                                        |              |  |  |  |  |
| Licensing ()                                                                                                    | BYOL : Bring-your-own-license              | $\sim$       |  |  |  |  |
| Software Version ①                                                                                                    | 7.4.1-172                                  | $\sim$       |  |  |  |  |
| Availability Option * 🕕                                                                                                    | None                                       |              |  |  |  |  |
|                                                                                                    | O Availability Zone                        |              |  |  |  |  |
| Username for primary account (not the FTDv admin user account) * ①                                                                          |                                            | ~            |  |  |  |  |
| Authentication type * ①                                                                                                    | Password                                   |              |  |  |  |  |
| ,,,,,,,,,,,,,,,,,,,,,,,,,,,,,,,,,,,,,,,                                                                                                    | SSH Public Key                             |              |  |  |  |  |
| Password * ①                                                                                                    | •••••                                      | ~            |  |  |  |  |
|                                                                                                    |                                            |              |  |  |  |  |
| Confirm password *                                                                                                    | •••••                                      |              |  |  |  |  |
| Admin Password * 🕕                                                                                                    | •••••                                      | ~            |  |  |  |  |
| Confirm Admin Password *                                                                                                    | ••••••                                     | $\checkmark$ |  |  |  |  |
| FTDv Management * 🕕                                                                                                    | FDM : Firepower Device Management          | $\sim$       |  |  |  |  |

使用者名稱和管理員密碼。

6. 對於管理型別,選擇FDM作為本文檔的目的。

FTDv Management \* 🕕

FMC : Firepower Management Center  $\sim$ FDM : Firepower Device Management Enter FMC registration information \* ① FMC : Firepower Management Center

管理裝置。

7. 在Cisco FTDv Settings頁籤中,檢視VM大小、儲存帳戶、公共IP地址和DNS標籤(完成基本配 置後,預設情況下會建立)。

確保虛擬網路、管理子網和其他乙太網設定正確。

Home > Marketplace >

### Create Cisco Secure Firewall Threat Defense Virtual – BYOL and PAYG

...

| Basics    | Cisco FTDv settings                                        | Review + create                                                 |                                                |
|-----------|------------------------------------------------------------|-----------------------------------------------------------------|------------------------------------------------|
| Virtual m | nachine size * 🕕                                           | <b>1x Standard D3 v2</b><br>4 vcpus, 14 GB memor<br>Change size | y                                              |
| Storage   | account * 🕕                                                | (new)<br>Create New                                             | 8b089e65 V                                     |
| Public IP | address ①                                                  | (new)<br>Create new                                             | -pip V                                         |
| DNS lab   | el 🛈                                                       | c3                                                              | 52e65c 🗸                                       |
| Attach d  | iagnostic interface * 🕕                                    | <ul><li>No</li><li>Yes</li></ul>                                | .eastus.cloudapp.azure.com                     |
| Virtual n | etwork ①                                                   | (New) vnet01 Filler                                             | DM.                                            |
| Manager   | ment subnet * 🕕                                            | (New) subnet1<br>Edit subnet                                    | V<br>172.18.0.0 - 172.18.0.255 (256 addresses) |
| GigabitE  | thernet 0/0 subnet * 🕕                                     | (New) subnet2<br>Edit subnet                                    | V<br>172.18.1.0 - 172.18.1.255 (256 addresses) |
| GigabitE  | thernet 0/1 subnet * 🕕                                     | (New) subnet3<br>Edit subnet                                    | V<br>172.18.2.0 - 172.18.2.255 (256 addresses) |
| Public in | bound ports (mgmt. interfa                                 | ace) * <ul> <li>None</li> <li>Allow selected port</li> </ul>    | s                                              |
| 1 A       | II traffic from the Internet will<br>etworking page later. | be blocked by default. You will be                              | able to change inbound port rules in the VM    |

Cisco FTDv Settings。

8. 選擇Allow selected Port以啟用埠SSH (22)、SFTunnel (8305)和HTTPS (443),從而透過 HTTPS訪問虛擬機器並將SFTunnel埠遷移到FMC。

| Edit virtual network                                                                            |                                                                                                    |
|-------------------------------------------------------------------------------------------------|----------------------------------------------------------------------------------------------------|
|                                                                                                 |                                                                                                    |
| (New) subnet1                                                                                   | ~                                                                                                    |
| Edit subnet                                                                                     | 172.18.0.0 - 172.18.0.255 (256 addresses)                                                                                                    |
| (New) subnet2                                                                                   | ~                                                                                                    |
| Edit subnet                                                                                     | 172.18.1.0 - 172.18.1.255 (256 addresses)                                                                                                    |
| (New) subnet3                                                                                   | $\sim$                                                                                                    |
| Edit subnet                                                                                     | 172.18.2.0 - 172.18.2.255 (256 addresses)                                                                                                    |
| <ul> <li>None</li> <li>Allow selected ports</li> </ul>                                          |                                                                                                    |
| 3 selected                                                                                      | $\sim$                                                                                                    |
| SSH (22)<br>SSH: ssh connectivity                                                               | r to the VM.                                                                                                    |
| SFTunnel (8305)<br>SFTunnel: [FMC Man<br>and managed device<br>HTTPS (443)<br>HTTPS: [FDM Manag | agement]: default tcp port 8305: management center<br>(s) communication.<br>ement]: FDM UI accessibility.                                                                                                    |
|                                                                                                 | idit subnet         (New) subnet2         idit subnet         (New) subnet3         idit subnet         O None         Allow selected ports         3 selected         SSH (22)<br>SSH: ssh connectivity         SFTunnel (8305)<br>SFTunnel: [FMC Man<br>and managed device         HTTPS (443)<br>HTTPS: [FDM Managed Managed |

Cisco FTDv上允許的連線埠

# 驗證虛擬機器配置

9. 在Review + Create頁籤中檢視配置並建立虛擬機器。

### Create Cisco Secure Firewall Threat Defense Virtual – BYOL and PAYG

by Cisco Systems, Inc. Terms of use | Privacy policy

#### TERMS

By clicking "Create", I (a) agree to the legal terms and privacy statement(s) associated with the Marketplace offering(s) listed above; (b) authorize Microsoft to bill my current payment method for the fees associated with the offering(s), with the same billing frequency as my Azure subscription; and (c) agree that Microsoft may share my contact, usage and transactional information with the provider(s) of the offering(s) for support, billing and other transactional activities. Microsoft does not provide rights for third-party offerings. See the Azure Marketplace Terms for additional details.

Name

| Preferred | e-mail | address |
|-----------|--------|---------|
|           |        |         |

Preferred phone number

| @cisco.com |  |  |
|------------|--|--|
| erisco.com |  |  |
|            |  |  |

#### Basics

| Subscription                          | fw-azure                          |
|---------------------------------------|-----------------------------------|
| Resource group                        | FDM                               |
| Region                                | East US                           |
| Virtual Machine name                  | fdm                               |
| Licensing                             | BYOL : Bring-your-own-license     |
| Software Version                      | 7.4.1-172                         |
| Availability Option                   | None                              |
| Username for primary account (not the |                                   |
| Password                              | **********                        |
| Admin Password                        | *****                             |
| FTDv Management                       | FDM : Firepower Device Management |

#### **Cisco FTDv settings**

| Virtual machine size                   | Standard_D3_v2                         |
|----------------------------------------|----------------------------------------|
| Storage account                        | 8b089e65                               |
| Public IP address                      | fdm-pip                                |
| Domain name label                      | -fdmc352e65c                           |
| Attach diagnostic interface            | No                                     |
| Virtual network                        | vnet01                                 |
| Management subnet                      | subnet1                                |
| Address prefix (Management subnet)     | 172.18.0.0/24                          |
| GigabitEthernet 0/0 subnet             | subnet2                                |
| Address prefix (GigabitEthernet 0/0 su | 172.18.1.0/24                          |
| GigabitEthernet 0/1 subnet             | subnet3                                |
| Address prefix (GigabitEthernet 0/1 su | 172.18.2.0/24                          |
| Public inbound ports (mgmt. interface) | Allow selected ports                   |
| Select Inbound Ports (mgmt. interface) | SSH (22), SFTunnel (8305), HTTPS (443) |

此時,我們可以提交虛擬機器建立。

10. 在概覽頁籤中監視部署進度,該頁籤上將顯示一條消息,指示部署正在進行。

| Home >     |                                                                                                    |                                                                    |         |                   |                                                                    |
|------------|----------------------------------------------------------------------------------------------------|--------------------------------------------------------------------|---------|-------------------|--------------------------------------------------------------------|
|            | er-threat-defense-appliance-                                                                                                    |                                                                    |         |                   | ×                                                                  |
| ₽ Search « | 🔋 Delete 🚫 Cancel 🚏 Redeploy 🛓 Download 🖒 Refresh                                                                                                    |                                                                    |         |                   |                                                                    |
| 👃 Overview | Deployment is in progress                                                                                                    |                                                                    |         |                   |                                                                    |
| Inputs     | Deployment is in progress                                                                                                    |                                                                    |         |                   | 0                                                                  |
| S≣ Outputs | Deployment name : cisco.cisco-tirepower-threat-defense-appliance                                                                                                    | Start time : 6/11/2024, 11:50:26 AM<br>Correlation ID : cc0di6c85f | 322     |                   | Microsoft Defender for Cloud                                       |
| E Template | Resource group :                                                                                                    |                                                                    |         |                   | Secure your apps and infrastructure                                |
|            |                                                                                                    |                                                                    |         |                   | Go to Microsoft Defender for Cloud >                               |
|            | V Deployment details                                                                                                    |                                                                    |         |                   | Free Microsoft tutorials                                           |
|            | Resource                                                                                                    | Туре                                                               | Status  | Operation details | Start learning today >                                             |
|            | C Internet Contraction                                                                                                    | Virtual machine                                                    | Created | Operation details | Work with an expert<br>Azure experts are service provider partners |
|            | C Internet 86089e65                                                                                                    | Storage account                                                    | OK      | Operation details | who can help manage your assets on Azure                           |
|            | Idministration -Nic2                                                                                                    | Network interface                                                  | Created | Operation details | and be your first line of support.                                 |
|            | S Internet Nict                                                                                                    | Network interface                                                  | Created | Operation details | The off state support of                                           |
|            | C Idm Nico                                                                                                    | Network interface                                                  | Created | Operation details |                                                                    |
|            | vnet01                                                                                                    | Virtual network                                                    | ок      | Operation details |                                                                    |
|            | C Bible Bible Bibl | Storage account                                                    | ок      | Operation details |                                                                    |
|            | pid-4da66463-6b9b-47e7-93d5-2cbbfa4ed70d-partnercenter                                                                                                    | Deployment                                                         | OK      | Operation details |                                                                    |
|            | C fdm-spip                                                                                                    | Public IP address                                                  | ок      | Operation details |                                                                    |
|            | Subnet2-RouteTable                                                                                                    | 📩 Route table                                                      | ок      | Operation details |                                                                    |
|            | Subnet3-RouteTable                                                                                                    | 📩 Route table                                                      | ок      | Operation details |                                                                    |
|            | Contraction - Data-SecurityGroup                                                                                                    | Network security group                                             | ок      | Operation details |                                                                    |
|            | Subnet1-RouteTable                                                                                                    | 🐴 Route table                                                      | ок      | Operation details |                                                                    |
|            | Idm-Mgmt-SecurityGroup                                                                                                    | Network security group                                             | ок      | Operation details |                                                                    |
|            |                                                                                                    |                                                                    |         |                   |                                                                    |
|            | Give feedback                                                                                                    |                                                                    |         |                   |                                                                    |
|            | R <sup>2</sup> Tell us about your experience with deployment.                                                                                                    |                                                                    |         |                   |                                                                    |

部署進行中.

### 檢查在Azure上部署的VM

11. 建立虛擬機器後,在虛擬機器部分找到該虛擬機器,以便查詢其特性和分配的公用IP地址。

|                                                     |                                            |                              |                           |                      | _                         |                | _ 0 -                | - <b>-</b>      | 0 |
|-----------------------------------------------------|--------------------------------------------|------------------------------|---------------------------|----------------------|---------------------------|----------------|----------------------|-----------------|---|
| Microsoft Azure                                     |                                            | ,P Search resources, se      | ervices, and docs (G+/)   |                      |                           |                | 51 🖓 🐵               | 0 R             | 8 |
| Home >                                              |                                            |                              |                           |                      |                           |                |                      |                 |   |
| Virtual machines 🖈 …                                |                                            |                              |                           |                      |                           |                |                      |                 | × |
| + Create $\lor~~~~~~~~~~~~~~~~~~~~~~~~~~~~~~~~~~~~$ | 🕽 Manage view 🗸 🜔 Refresh 🛓 Export to CSV  | 😵 Open query 👘 🖉             | Assign tags 🕞 Start 🤇     | Restart 🗌 Stop 🗊 Del | ete 🗉 Services 🗸 🤌 Mainte | nance 🗸        |                      |                 |   |
| Filter for any field                                | rpe equals all Resource group equals all X | Location equals all $\times$ | ⁺ <sub>V</sub> Add filter |                      |                           |                |                      |                 |   |
| Showing 1 to 2 of 2 records.                        |                                            |                              |                           |                      |                           |                | No grouping          | ✓ III List view | ~ |
| □ Name ↑                                            | rpe ↑↓ Subscription ↑↓                     | Resource group 12            | Location †4               | Status 14            | Operating system ↑↓       | Size ↑↓        | Public IP address 1+ | Disks †4        |   |
|                                                     |                                            |                              |                           |                      |                           |                |                      |                 |   |
| 🗌 📮 -fdm- Vi                                        | itual machine -fw-azure                    | (FDM)                        | East US                   | Running              | Linux                     | Standard_D3_v2 | .107                 | 1               |   |
|                                                     |                                            |                              |                           |                      |                           |                |                      |                 |   |

虛擬機器器位置

12. 使用瀏覽器瀏覽至裝置指派的IP位址,並開始初始設定FDM。

| ~ | fdm<br>Virtual machine        | \$ * ···                                                                                                    | ×         |
|---|-------------------------------|----------------------------------------------------------------------------------------------------|-----------|
|   | ₽ Search «                    | 🖋 Connect 🗸 ▷ Start 🤇 Restart 🔲 Stop 🕓 Hilbernate 🎉 Capture 👔 Delete 🖒 Refresh 🏮 Open in mobile 🔗 Feedback 👼 CLI / PS |           |
|   | Overview                      |                                                                                                    | JSON View |
|   | Activity log                  | Parenter a rente (mens) 1 ENL <sup>+</sup>                                                                            |           |
|   | Access control (IAM)          | Status : Running Size : Standa Copy to dipboard 4 GiB memory)                                                         |           |
|   | 🥏 Tags                        | Location : East US Public IP address : 8.102 05                                                                       |           |
|   | X Diagnose and solve problems | Subscription (move) : <u>:fw-azure</u> . Virtual network/subnet : <u>vnet01/subnet1</u>                               |           |
|   | Connect                       | Subscription ID : -ca20fa3e1482 DNS name : Idm i22e55ceastus.cloudaop.azute.com                                       |           |
|   | Ø Connect                     | Health state : -                                                                                                    |           |
|   |                               | Time created : 6/11/2024, 5:50 PM UTC                                                                                 |           |
|   | Networking                    | Tags (edit) : Add.tags                                                                                                |           |

FDM的公用IP

# FDM的基本組態

13. 透過選擇分配範圍內的IP、設定NTP並在許可證中註冊裝置來配置基本設定。

您可以在此處找到<u>FDM初始配置</u>的文檔。

| ← → C                   | O 🔒 https:// | 18.107/#/easysetup/ste | p-1              |                                                                                                    |                                                                         |               |                        | 80%         | * ( |
|-------------------------|--------------|------------------------|------------------|----------------------------------------------------------------------------------------------------|-------------------------------------------------------------------------|---------------|------------------------|-------------|-----|
| Firewall Device Manager |              | Device: fdm            |                  |                                                                                                    |                                                                         |               | admin<br>Administrator | esco SECURE |     |
|                         |              |                        | C Inside Network | Cisco Firepower Thread Defense for Anne C<br>Cisco Firepower Thread Defense for Anne C<br>Cisco Firepower Thread Defense for Anne C<br>Cisco Firepower Thread Defense for Anne C                                             |                                                                         | AMAN Gases    | MTP Server             |             |     |
|                         |              |                        |                  | Connect fire<br>The initial access control polic<br>You can edit th<br>Rule 1<br>Trust Outbound Traffic<br>This rule allows traffic to go from<br>inside to outside, which is needed<br>for the Smart License configuration. | y will enforce the following active policy after setup.                 | ons.          |                        |             |     |
|                         |              |                        |                  | Outside Interface Address<br>Connect GigabitEthernet0/0 (Outside<br>your cable modem or router. Then, o<br>interface.<br>Configure IPv4<br>Manually innut                                                                    | ) to your ISP/WAN device, for exa<br>onligure the addresses for the out | mple,<br>side |                        |             |     |
|                         |              |                        |                  | IPv4 Address<br>.1.15<br>Network Mask<br>255.255.255.0                                                                                                    |                                                                         | v             |                        |             |     |
|                         |              |                        |                  | Gateway<br>.1.1<br>Configure IPv6<br>Off                                                                                                    |                                                                         | ×             | 0                      |             |     |
|                         |              |                        |                  | IPv6 Address<br>Disabled<br>Prefix Length<br>Disabled                                                                                                    |                                                                         |               |                        |             |     |
| FDM的基本配置                |              |                        |                  |                                                                                                    |                                                                         |               |                        |             |     |

14. 註冊裝置後,請確保不再保留任何待處理的部署。

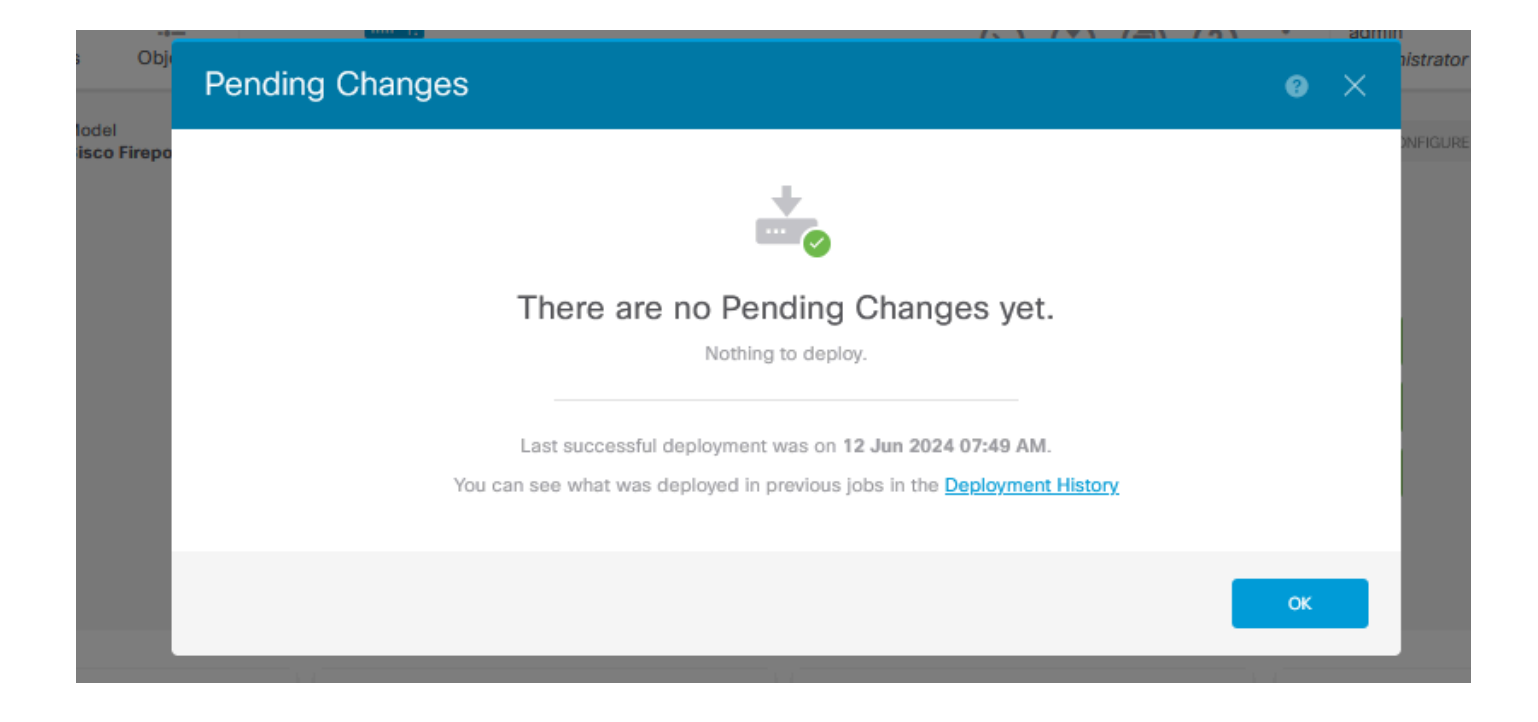

#### 關於此翻譯

思科已使用電腦和人工技術翻譯本文件,讓全世界的使用者能夠以自己的語言理解支援內容。請注 意,即使是最佳機器翻譯,也不如專業譯者翻譯的內容準確。Cisco Systems, Inc. 對這些翻譯的準 確度概不負責,並建議一律查看原始英文文件(提供連結)。